|    | А | В   | С  | D  | E  | F  | G | Н     | I    | J   | К |
|----|---|-----|----|----|----|----|---|-------|------|-----|---|
| 1  |   |     |    |    |    |    |   |       |      |     |   |
| 2  |   |     |    |    |    |    | _ | 商品一覧表 | 長    |     |   |
| 3  |   | 品番  | 商品 | 単価 | 数量 | 合計 |   | 品番    | 商品   | 単価  |   |
| 4  |   | 103 |    |    | 3  |    |   | 100   | 大根   | 128 |   |
| 5  |   | 101 |    |    | 1  |    |   | 101   | 人参   | 148 |   |
| 6  |   | 102 |    |    | 5  |    |   | 102   | ごぼう  | 298 |   |
| 7  |   | 105 |    |    | 2  |    |   | 103   | 白菜   | 248 |   |
| 8  |   | 104 |    |    | 4  |    |   | 104   | キャベツ | 178 |   |
| 9  |   | 101 |    |    | 3  |    |   | 105   | 玉ねぎ  | 198 |   |
| 10 |   | 100 |    |    | 2  |    |   |       |      |     |   |
| 11 |   | 合計  |    |    |    |    | 1 |       |      |     |   |
| 12 |   |     |    |    |    |    |   |       |      |     |   |

①上記の表を作成しましょう

上記の表に文字の配置を設定しましょう(罫線の格子はここでつけてOK)

②下記の設問を関数を用いて作りましょう

| 設定範囲   | 指示内容                   |  |  |  |  |  |
|--------|------------------------|--|--|--|--|--|
| C4:C10 | 品番を元に、商品一覧表から適切な商品名を表示 |  |  |  |  |  |
| D4:D10 | 品番を元に、商品一覧表から適切な単価を表示  |  |  |  |  |  |
| E11    | 数量の合計                  |  |  |  |  |  |
| F11    | 金額の総合計                 |  |  |  |  |  |

③計算式を用いて合計を求めましょう

④下記の場所の書式(小数点や桁区切り等)や修正をしましょう

| 設定範囲   | 指示内容         |
|--------|--------------|
| 3行:11行 | 行の高さを「30」に変更 |
| B列、F列  | 自動調整         |
| F4:F11 | 桁区切りスタイル     |

⑥表に罫線を設定しましょう

「22-1」の名前でドキュメントに保存しましょう

С D Е G Н Κ А В F J 1 商品一覧表 2 品番 商品 単価 数量 合計 品番 商品 単価 3 103 白菜 248 3 744 100 大根 128 4 101 人参 148 1 148 101 人参 148 5 102 ごぼう 298 5 102 ごぼう 298 1490 6 103 白菜 105 玉ねぎ 198 2 248 396 7 104 キャベツ 178 712 104 キャベツ 178 4 8 101 人参 148 3 444 105 玉ねぎ 198 9 100 大根 128 2 256 10 合計 20 4190 11 12

|    | A B  | С                                   | D                                   |  |  |  |  |  |
|----|------|-------------------------------------|-------------------------------------|--|--|--|--|--|
| 1  |      |                                     |                                     |  |  |  |  |  |
| 2  | ※ここは | ※ここは数式を見るためのもので、列幅・高さは無視されてます。      |                                     |  |  |  |  |  |
| 3  | 品番   | 商品                                  | 単価                                  |  |  |  |  |  |
| 4  | 103  | =VLOOKUP(B4,\$H\$4:\$I\$9,2,FALSE)  | =VLOOKUP(B4,\$H\$4:\$J\$9,3,FALSE)  |  |  |  |  |  |
| 5  | 101  | =VLOOKUP(B5,\$H\$4:\$I\$9,2,FALSE)  | =VLOOKUP(B5,\$H\$4:\$J\$9,3,FALSE)  |  |  |  |  |  |
| 6  | 102  | =VLOOKUP(B6,\$H\$4:\$I\$9,2,FALSE)  | =VLOOKUP(B6,\$H\$4:\$J\$9,3,FALSE)  |  |  |  |  |  |
| 7  | 105  | =VLOOKUP(B7,\$H\$4:\$I\$9,2,FALSE)  | =VLOOKUP(B7,\$H\$4:\$J\$9,3,FALSE)  |  |  |  |  |  |
| 8  | 104  | =VLOOKUP(B8,\$H\$4:\$I\$9,2,FALSE)  | =VLOOKUP(B8,\$H\$4:\$J\$9,3,FALSE)  |  |  |  |  |  |
| 9  | 101  | =VLOOKUP(B9,\$H\$4:\$I\$9,2,FALSE)  | =VLOOKUP(B9,\$H\$4:\$J\$9,3,FALSE)  |  |  |  |  |  |
| 10 | 100  | =VLOOKUP(B10,\$H\$4:\$I\$9,2,FALSE) | =VLOOKUP(B10,\$H\$4:\$J\$9,3,FALSE) |  |  |  |  |  |
| 11 | 合計   |                                     |                                     |  |  |  |  |  |
| 12 |      |                                     |                                     |  |  |  |  |  |

|    | E            | F            | G | Н   | I    | J   | К |
|----|--------------|--------------|---|-----|------|-----|---|
| 1  |              |              |   |     |      |     |   |
| 2  | 商品一覧表        |              |   |     |      |     |   |
| 3  | 数量           | 合計           |   | 品番  | 商品   | 単価  |   |
| 4  | 3            | =D4*E4       |   | 100 | 大根   | 128 |   |
| 5  | 1            | =D5*E5       |   | 101 | 人参   | 148 |   |
| 6  | 5            | =D6*E6       |   | 102 | ごぼう  | 298 |   |
| 7  | 2            | =D7*E7       |   | 103 | 白菜   | 248 |   |
| 8  | 4            | =D8*E8       |   | 104 | キャベツ | 178 |   |
| 9  | 3            | =D9*E9       |   | 105 | 玉ねぎ  | 198 |   |
| 10 | 2            | =D10*E10     |   |     |      |     |   |
| 11 | =SUM(E4:E10) | =SUM(F4:F10) |   |     |      |     |   |
| 12 |              |              |   |     |      |     |   |